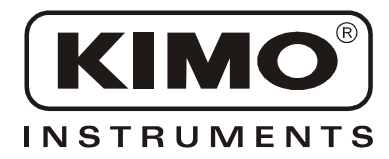

**User Manual** 

Pressure • Temperature • Humidity • Air Velocity • Airflow • Sound level

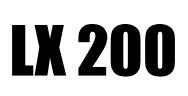

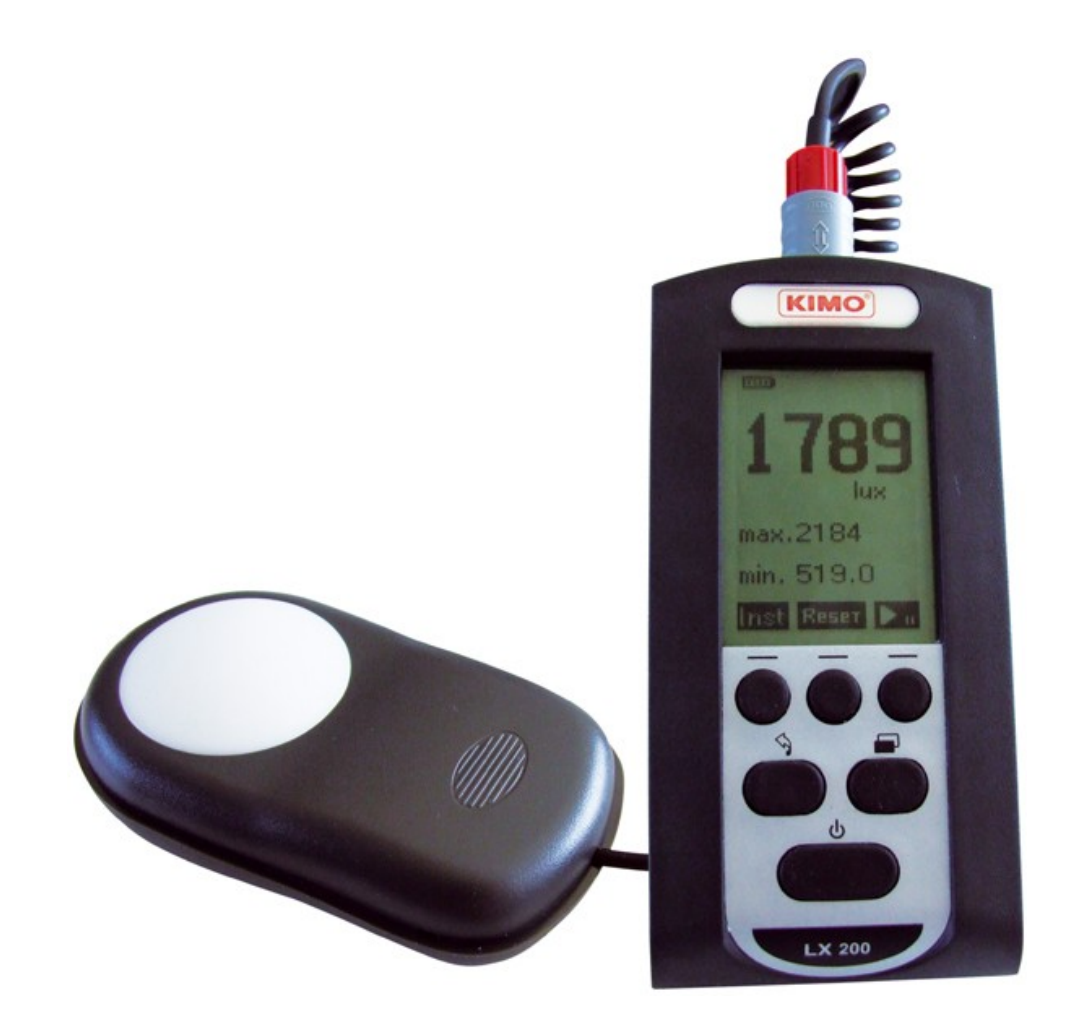

| Ι-     | 4 |
|--------|---|
| II -   | 4 |
| III -  | 6 |
|        |   |
| IV -   | 7 |
|        |   |
| V -    | 8 |
|        |   |
|        |   |
|        |   |
| VI -   |   |
|        |   |
| VII -  |   |
|        |   |
| VIII - | · |
|        |   |
| IX -   |   |
| 17 X   |   |
|        |   |
| Х-     |   |

### I -

LX200

CIE(

LX200

Lux

PC

/

: - , :

-

: - NF EN 12464

\_

\_

.

- NF EN 12464-1 - NF EN 12464-2

- NF EN 12193

LX200

11 -

CIE , 64\*128

CIE

footcandle

)

L

) )

(

CIE ( )

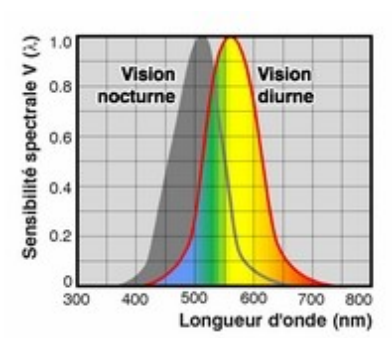

, V( )

. , 5

LCD ,

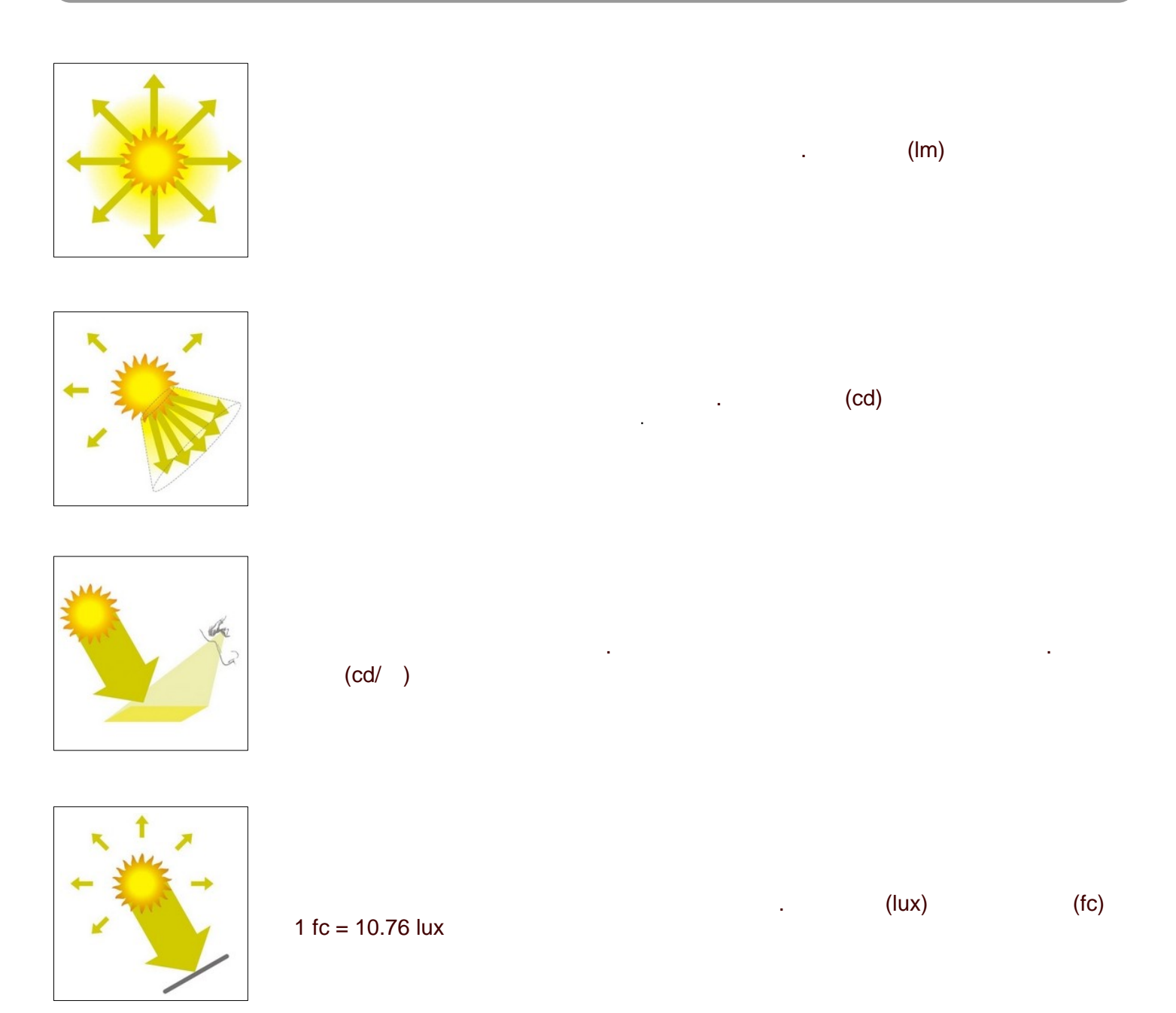

| LX200<br>_ 200,000 lux | 1% |       | . 10 lux | 0.1 lux , |
|------------------------|----|-------|----------|-----------|
| :                      |    |       | 가        |           |
| 1.<br>2.<br>3.         | 가  | LX200 |          |           |
|                        |    |       |          |           |

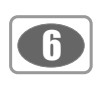

#### III -

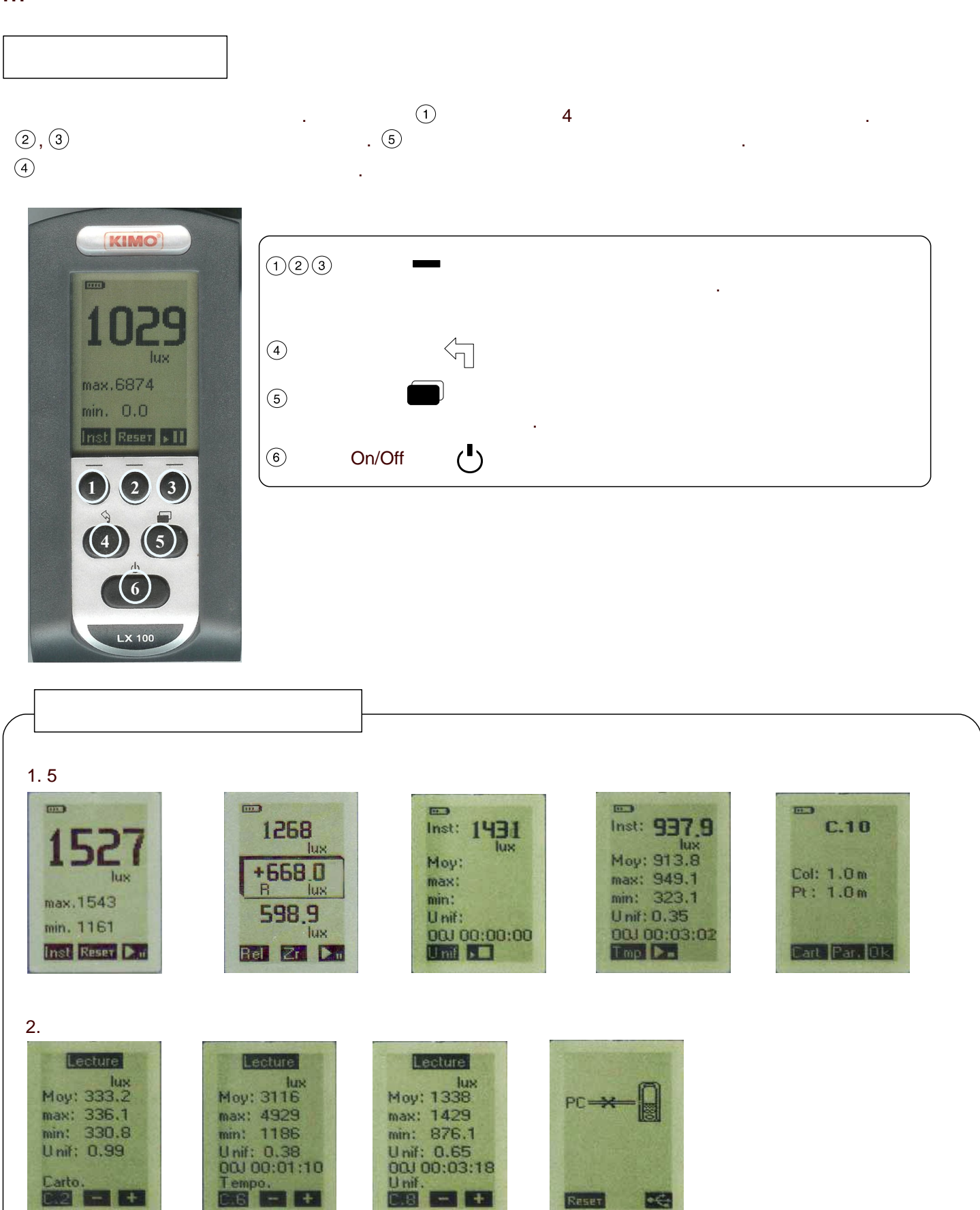

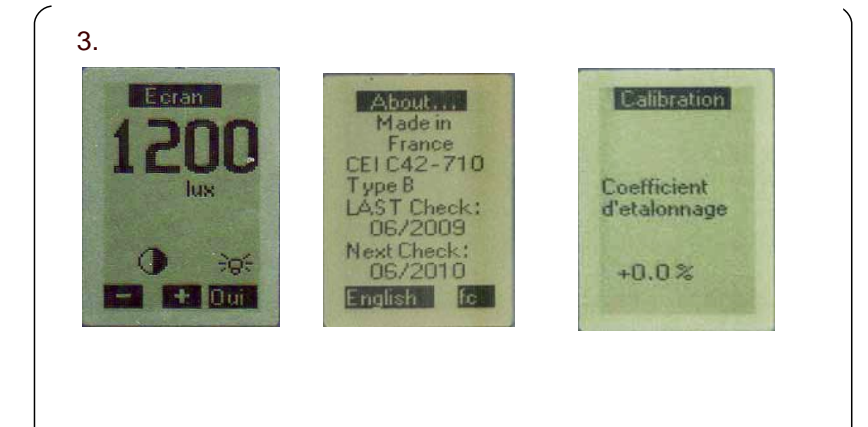

IV -

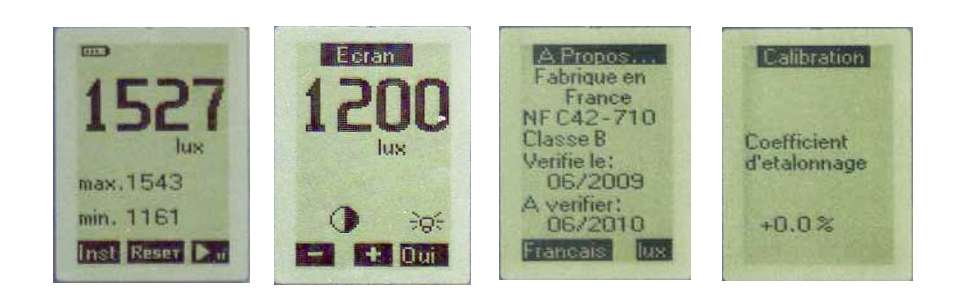

.

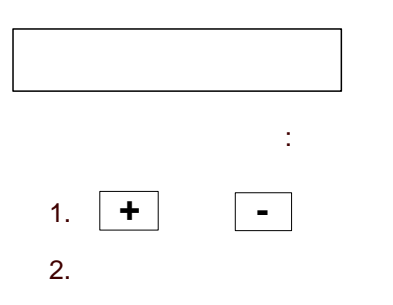

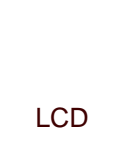

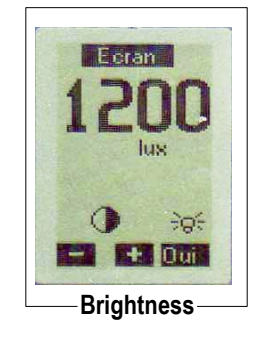

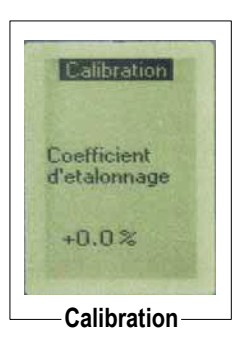

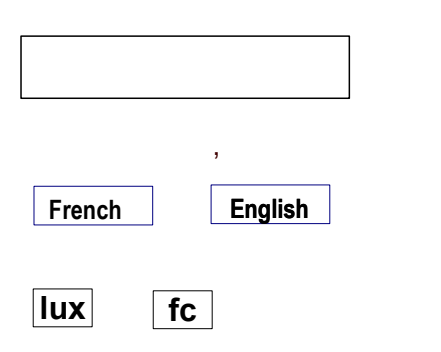

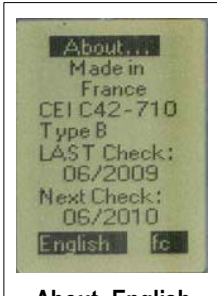

About -English 

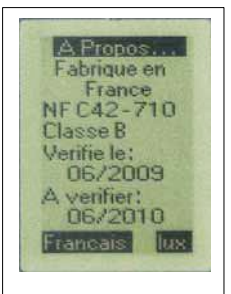

About - French

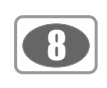

| V -                                           | 1  |       |    |                                                        |                                       |
|-----------------------------------------------|----|-------|----|--------------------------------------------------------|---------------------------------------|
| LX200 .                                       |    | , lux | fc | 1527<br>Jux<br>max.1543<br>min. 1161<br>Inst Reser Dat | max.116.7<br>min. 0.39<br>first Reser |
| lux<br>• /                                    | fc |       |    |                                                        | max.1543<br>min. 1161                 |
| • Reset /<br>• • •<br>• • •<br>• • •<br>• • • |    |       | ,  |                                                        | Eclairement<br>instantané             |
| : 가                                           |    |       |    |                                                        |                                       |

Inst

Rel :

.

--1268 hus Inst +668.0 lus B lus max.1543 598.9 lux min. 1161 Inst Reset Da Rei Zr D. Example 1 ----1287 1319 Rei Za Du Example 2

Zr : Zr 1x : Zr -

,

1 x Inst :

: -

:

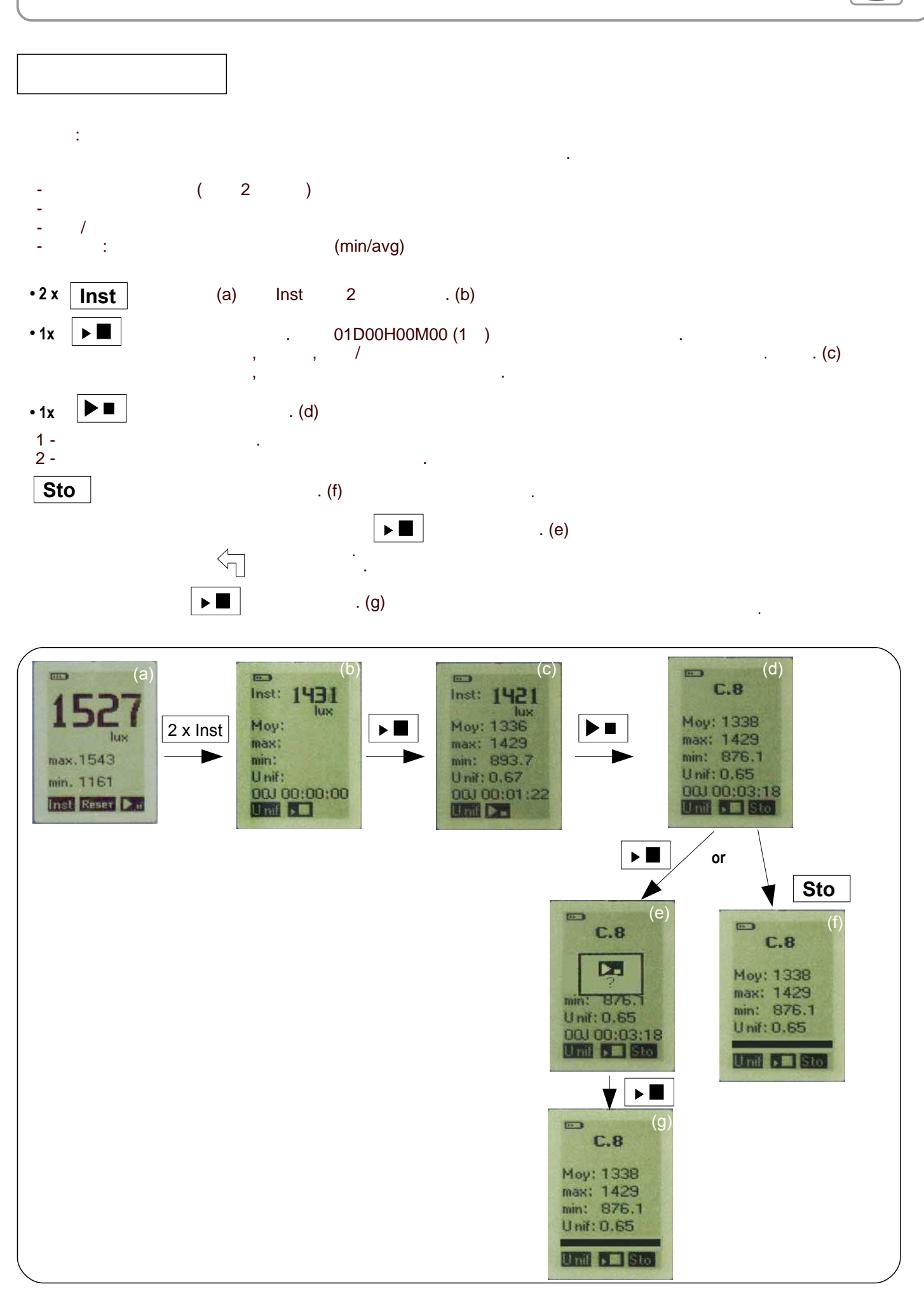

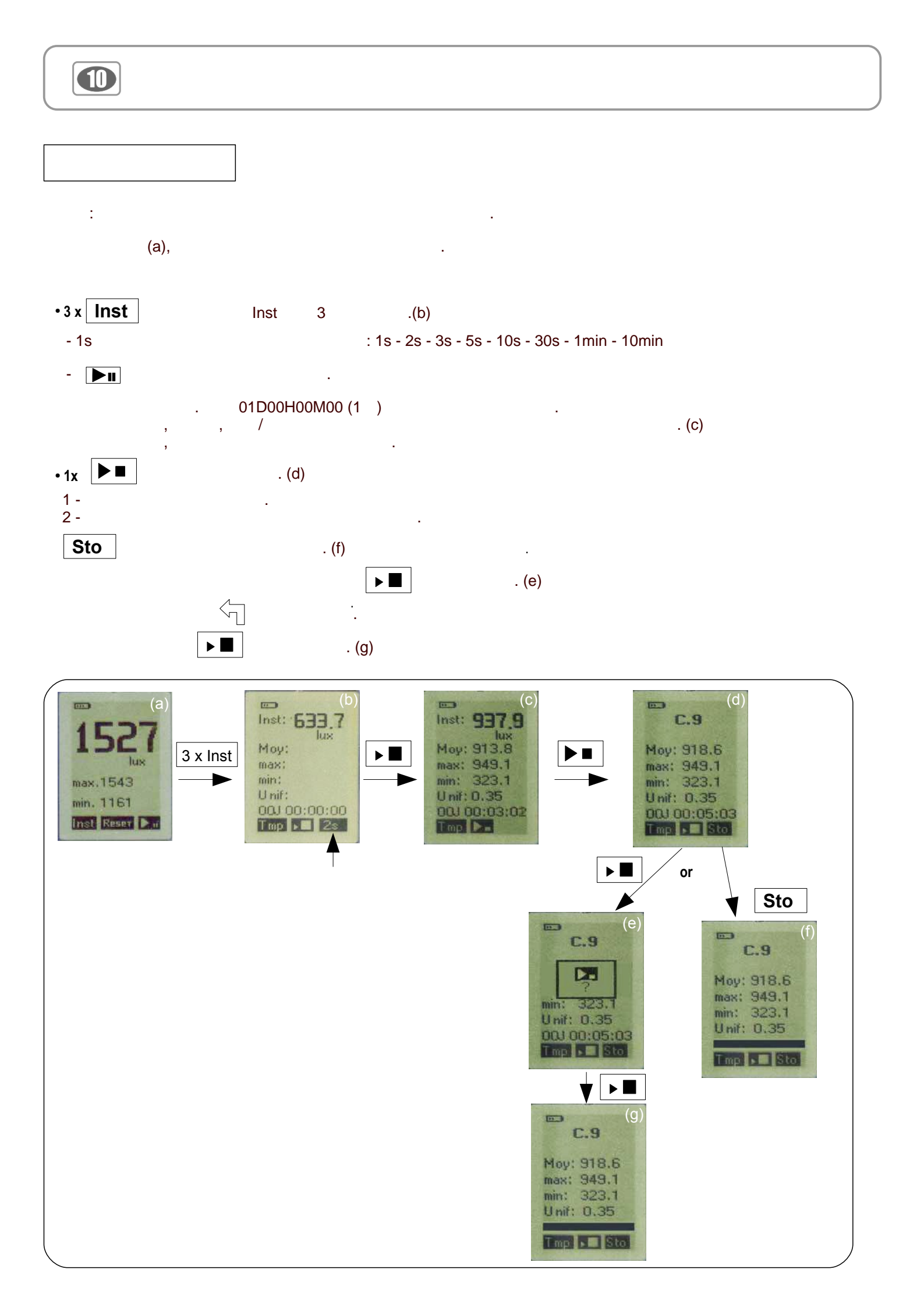

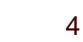

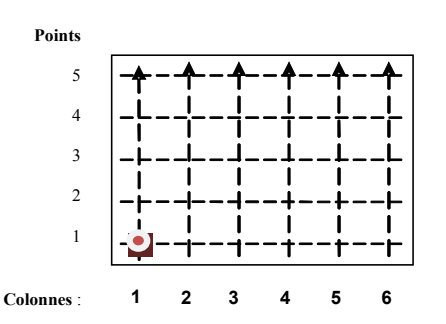

#### Measurements :

- column 1 : from point 1 to point 5
- column 2 : from point 1 to point 5
- column 3 : from point 1 to point 5
- column 4 : from point 1 to point 5
- column 5 : from point 1 to point 5
- column 6 : from point 1 to point 5

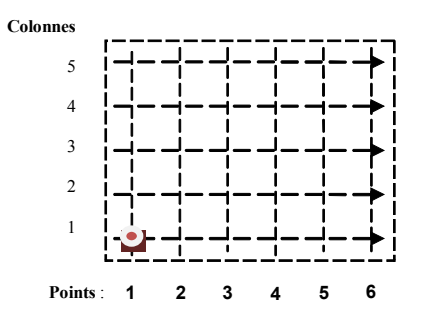

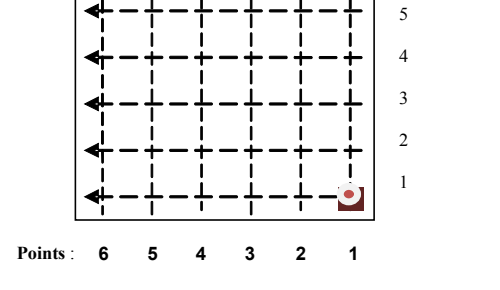

Colonnes

#### Measurements :

- column 1 : from point 1 to point 6
- column 2 : from point 1 to point 6
- column 3 : from point 1 to point 6
- column 4 : from point 1 to point 6
- column 5 : from point 1 to point 6

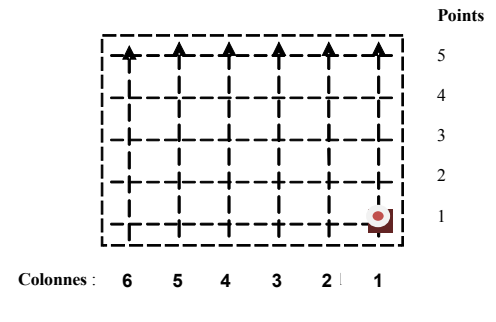

.

ŝ 가 1 가 1 - column 3 point 2 - cloumn 3 point 3 <no value>

가 .

- column 4 point 1 - column 4 point 2

column 5, 6

<no value>

LX200 ÷

Inst • 4 x Cart

: 1m -

: 1m -

Par. 0.5m 가 + -OK . . (d) γ Val. . (e) . Pt Val no value ---

.

1

. (b)

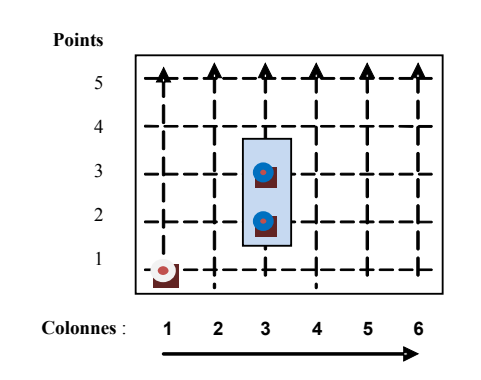

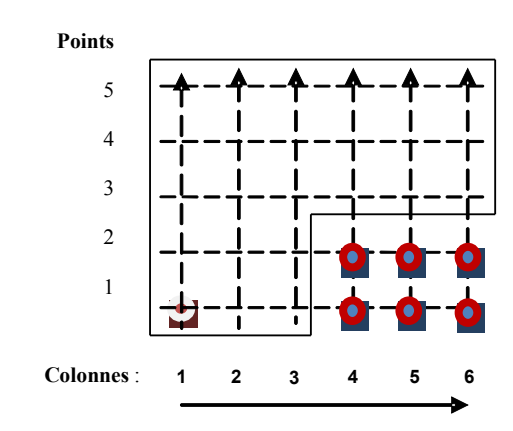

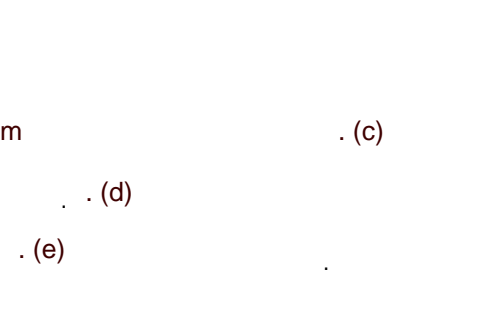

. .

B

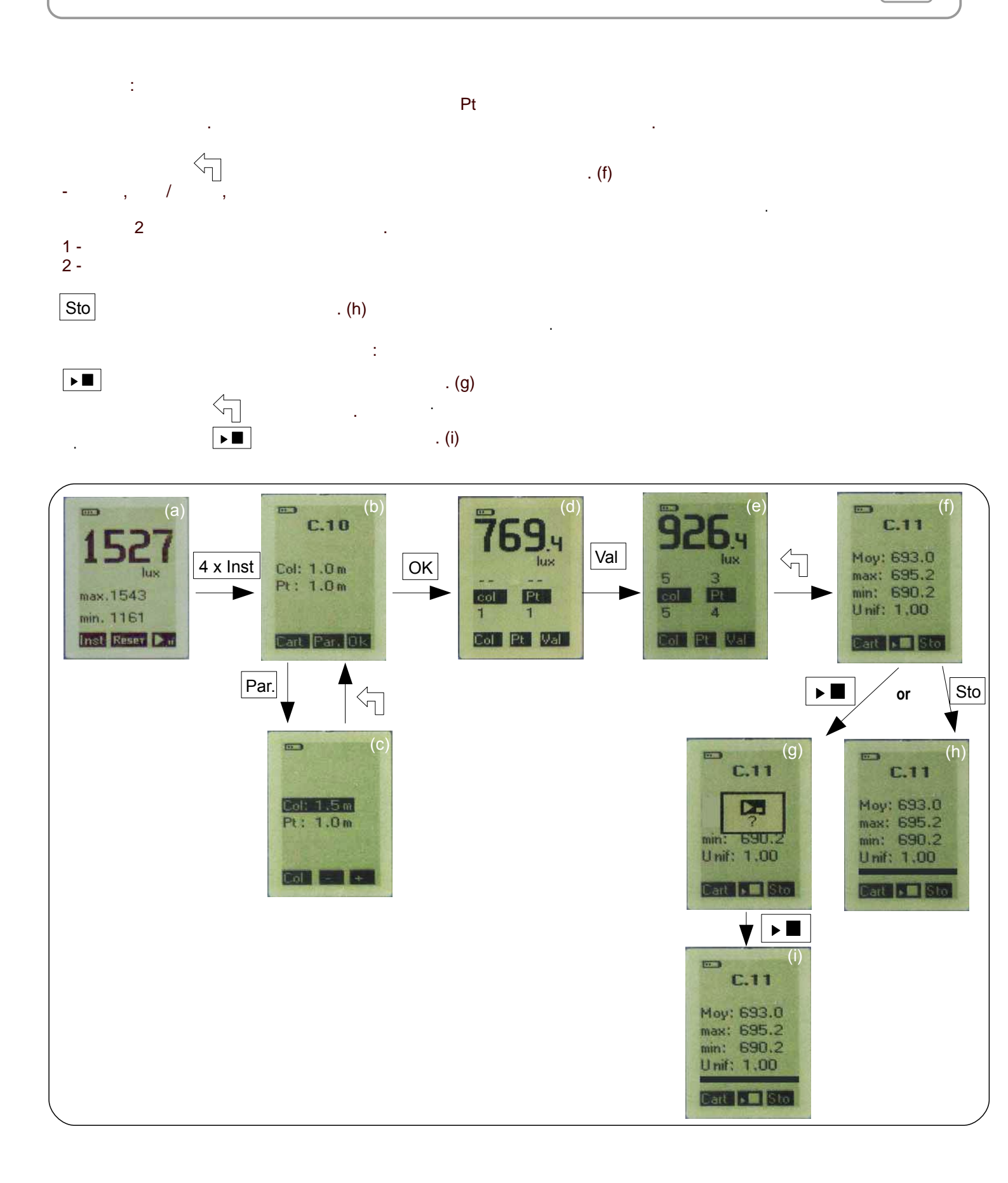

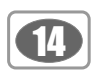

## \_\_\_\_\_

LX200 ( - - - )

### VI -

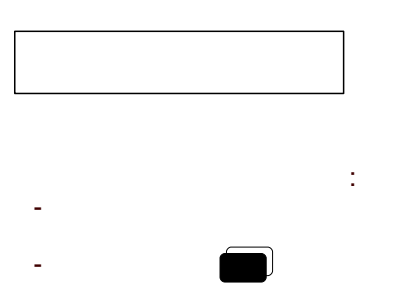

1

1

+ \\_\_\_

+

-+ -

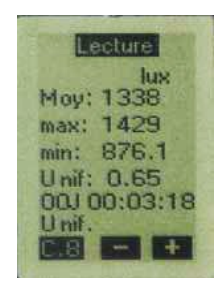

Uniformity

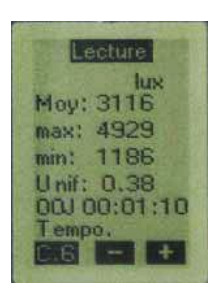

.

.

Temporal

÷

2

.

.

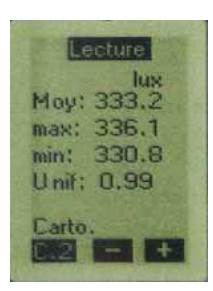

.

.

Mapping

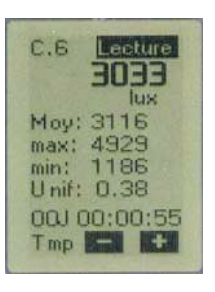

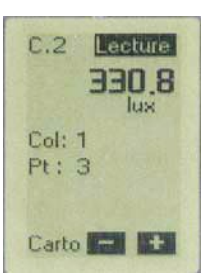

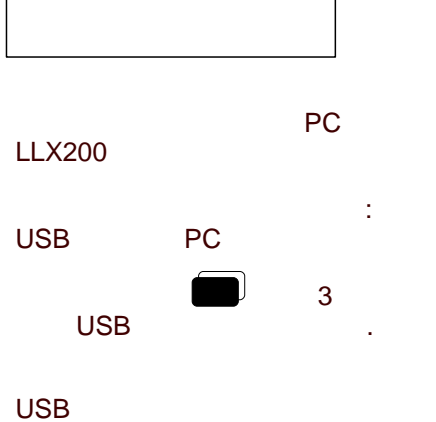

:

- : \*.ldu : \*.ldt : \*.idc
- -

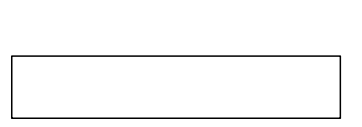

- PC -

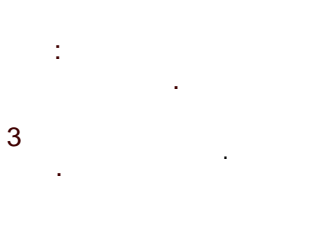

÷

.

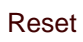

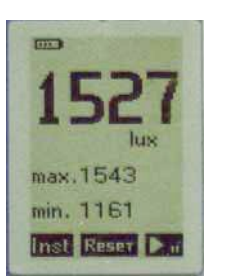

, [

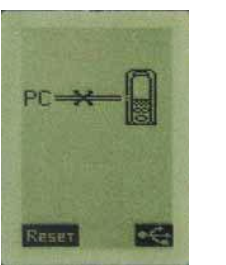

**3** Reset

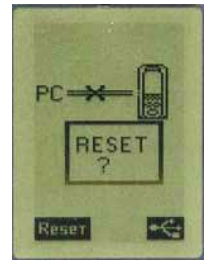

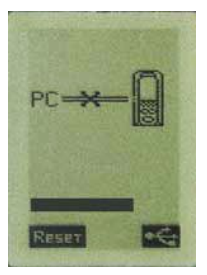

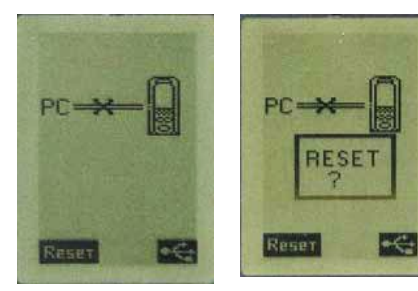

Ð

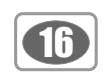

## VII -

|                 | 200.1 klux |    | 가 |  |
|-----------------|------------|----|---|--|
| <u>[7775]</u> 1 |            | 72 |   |  |

,

AC

## VIII -

| LX200 |  |  |  |
|-------|--|--|--|
|       |  |  |  |
|       |  |  |  |

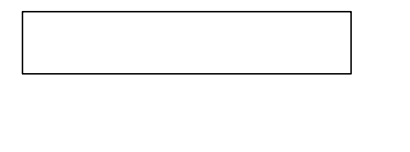

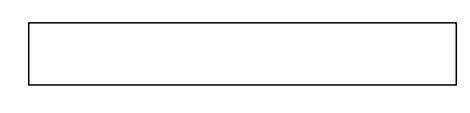

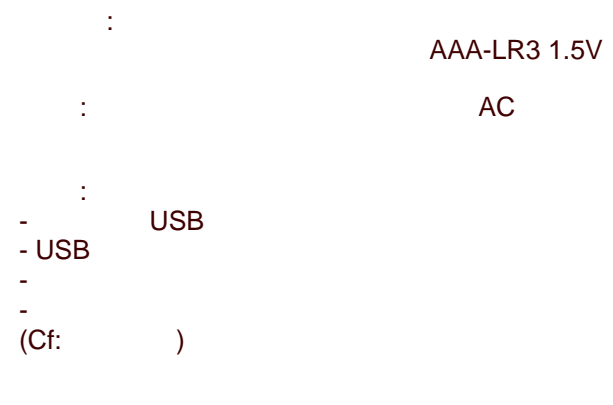

: LX200

가

.

.

3

.

.

IX -

| Lux value             | Display             | Unit | Lux resolution | Minimum accuracy of<br>calculation |
|-----------------------|---------------------|------|----------------|------------------------------------|
| From 0 to 10          | From 0.1 to 10.0    | lx   | 0.1            | 0.1 lux                            |
| From 10 to 99         | From 10.0 to 99.9   | lx   | 0.1            | 1%                                 |
| From 100 to 999       | From 100.0 to 999.9 | lx   | 0.1            | 1%                                 |
| From 1000 to 9999     | From 1000 to 9999   | lx   | 1              | 1%                                 |
| From 10000 to 99999   | From 10.00 to 99.99 | Klx  | 10             | 1%                                 |
| From 100000 to 200000 | From 100.0 to 200.0 | Klx  | 100            | 1%                                 |
| Fc value              | Display             | Unit | Fc resolution  | Minimum accuracy of<br>calculation |
| From 0 to 1           | From 0.00 to 1.00   | fc   | 0.01           | 0.01 fc                            |
| From 1 to 99          | From 1.00 to 99.99  | fc   | 0.01           | 1%                                 |
| From 100 to 999       | From 100.0 to 999.9 | fc   | 0.1            | 1%                                 |
| From 1000 to 9999     | From 1000 to 9999   | fc   | 1              | 1%                                 |
| From 10000 to 18580   | From 10.00 to 18.58 | Kfc  | 10             | 1%                                 |

|                                       | 0.1 ~ 200,000  | ) lux                   |            |
|---------------------------------------|----------------|-------------------------|------------|
|                                       | 0.01 ~ 18,580  | fc                      |            |
|                                       |                | V( ) NF C42-710 class B | DIN 5032-7 |
| Error limit V() (f1)                  |                |                         |            |
| True cosine evolution (f2)            |                |                         |            |
| Linearity (f3)                        | <3%            |                         |            |
| · · · · · · · · · · · · · · · · · · · |                |                         |            |
|                                       | LCD            | 128 x 64                |            |
|                                       | 0 ~ 50         |                         |            |
|                                       | 120 x 58 x 34n | nm                      |            |
|                                       | 185g           |                         |            |
|                                       | RoHŠ           |                         |            |
|                                       | 3 x LR3-AAA 1  | 1.5V                    |            |
| Autonomy                              |                |                         |            |
|                                       |                |                         |            |
| USB                                   |                |                         |            |
|                                       |                |                         |            |
|                                       |                |                         |            |
|                                       |                |                         |            |

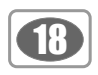

# LX200 32 16370

## : 24 : 01J 00:00:00 -

: -

|       | 가<br>XXD HH:MM:SS |  |
|-------|-------------------|--|
| 1s    | 00D 04:32:00      |  |
| 2s    | 00D 09:05:00      |  |
| 3s    | 00D 13:38:00      |  |
| 5s    | 00D 22:44:00      |  |
| 10s   | 01D 21:28:00      |  |
| 30s   | 05D 16:26:00      |  |
| 1 mn  | 11D 08:52:00      |  |
| 10 mn | 99D 23:59:00      |  |

:

.

.

-

. .

-:

, 8185 8185/10 = 818 2 10 .

## Х-

- LX200
- -- 3 x LR-3 AAA -
- -- LLX200 CD

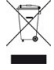

Once returned to KIMO, required waste collection will be assured in the respect of the environment in accordance to 2002/96/CE guidelines relating to WEEE.

## www.kimo.fr

EXPORT DEPARTMENT Boulevard de Beaubourg - Emerainville - BP 48 77312 MARNE LA VALLEE CEDEX 2 Tel : + 33.1.60.06.69.25 - Fax : + 33.1.60.06.69.29

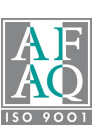